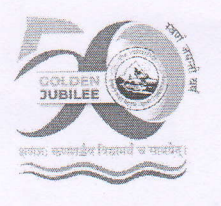

हेमवती नन्दन बहुगुणा गढ़वाल विश्वविद्यालय Hemvati Nandan Bahuguna Garhwal University श्रीनगर गढ़वाल (उत्तराखण्ड)–246174 Srinagar Garhwal (Uttarakhand) - 246174 (केन्द्रीय विश्वविद्यालय) (A Central University)

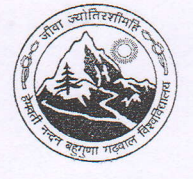

पत्रांक : हे.न.ब.ग.वि.वि. / मान्यता / 2025 / **488** Office Order (

दिनांक : 30 / 01 / 2025

All colleges/institutes temporarily affiliated with HNB Garhwal University are hereby notified that the application process for the extension of temporary affiliation for the Academic Session 2025-26 will be conducted via the **Samarth Portal** from **January 30**, 2025, to February 15, 2025.

To initiate the application process, it is mandatory for all colleges/institutes to complete the **College Profile** on the Samarth Portal. The "College Profile" section is accessible from January 30, 2025, to facilitate this process.

## I. Steps to Complete the College/ instituteProfile:

- 1. Log in to the Samarth account assigned to your college.
- 2. Navigate to the "Governance" section in the left-hand menu.
- 3. Select "Dashboard" under the "Affiliation" card.
- 4. Click on "Start" under the College Profile section.
- 5. Complete all mandatory fields in each section, upload the required documents, and use the "Save and Next" button to proceed. To view all fields within a section, click on the section name in the left-hand menu.
- 6. After completing all sections, click "Submit" to finalize the College Profile.

The submitted College/ institute Profile will be reviewed by the University. If discrepancies are identified, the profile may be returned for resubmission. Upon approval of the College/institute Profile, colleges will be able to access the **Affiliation Application** from February07, 2025, onwards.

## II. Steps to Access and Submit the Affiliation Application:

- 1. Log in to the Samarth account and follow the steps outlined above (Steps 1 to 3).
- 2. Click "Apply for Affiliation" in the left-hand menu.
- 3. Select the required programmes for affiliation.
  - For **BA/B.Sc/B.Com NEP-Based Programmes**, select the **Major/Core Subjects**, and in the **Minor Subject** field, select the same subjects as chosen for Major/Core.
- 4. Click "Start Application" to begin.
- 5. Complete all mandatory fields, and use the "Save and Next" button to proceed.
- 6. Click "Submit" to finalize the application. The application will then be submitted to University for approval.
- Post-approval, Colleges can proceed to pay the prescribed fees in "Affiliation Application List" section of the Affiliation Module on the Samarth Portal as follows:
  - o **₹10,000** per programme
  - ₹86,500 as Inspection Fees

## III. Submission of Hard Copies to the University:

Along with the submission of the online application and payment of fees via the Samarth Portal, colleges/institutes must submit the following documents in hard copy to the University by February 20, 2025 also submit the soft copy on the SAMARTH Portal:

Or for

- 1. **Annexure-I**: Proforma for Extension of Temporary Affiliation (<u>https://hnbgu.ac.in/sites/default/files/2025-01/Annexure-I%20-%20Proforma.docx</u>)
- 2. Annexure-II: Affidavit (as per UGC Affiliation Regulations, 2009) (https://hnbgu.ac.in/sites/default/files/2025-01/Annexure-II%20-%20Affidavit.docx)
- 3. Annexure-III: Checklist of Certified Documents (<u>https://hnbgu.ac.in/sites/default/files/2025-01/Annexure-III%20-%20Checklist.docx</u>)

Additionally, all colleges/institutes are advised to carefully review:

• Annexure-IV: Guidelines and Procedure for Continuation/Extension of Affiliation for the Academic Session2025-26(<u>https://hnbgu.ac.in/sites/default/files/2025-01/ANNEXURE-IV%20-%20General%20Conditions%20and%20Guidelines.pdf</u>)

For any queries or technical assistance, please contact the Affiliation Section at **affiliationsectionhnbgu@gmail.com**.

## Copy for information and necessary action to:-

- 1. All Principals/Directors of the affiliated colleges/institute of the University.
- 2. System manger (I/C) with the request to upload the circular on university website.
- 3. PS to Registrar/FO/COE for kind information.
- 4. PS to VC for kind information of Hon'ble VC.
- 5. Chairman, Standing Committee (affiliation).

Registrar